## Unclassified

## SIGNET-C4 LAN Training Guide

| File Mana   |                 |                    |        |       |         |         |                   | * - SIDFAIT  | 021SH4F | REI       | Mi         | XIMUMISE |  |
|-------------|-----------------|--------------------|--------|-------|---------|---------|-------------------|--------------|---------|-----------|------------|----------|--|
| 0           | File            | Disk               | Tree   | View  | Options | Securi  | ty <u>Mail</u>    | Window       | Help    |           |            |          |  |
|             |                 |                    |        |       |         |         |                   |              |         |           |            |          |  |
| μĽ          |                 | 7 AT _02           |        | 3.408 |         | عالكارك | 2 19-0- <u>0-</u> |              | 이번의 정말드 | l Peellee | alivoi lis |          |  |
| E           | a a 🖓 🗖         | = c <sup>2</sup> = | = d∉ ¥ | j te  | hi Se K | ━ Z.    |                   | State State  |         |           | 2000 C     |          |  |
| 📾 IN • NTFS |                 |                    |        |       |         |         | 🖁 🖾 A_Brai        | nch          |         |           |            |          |  |
|             | – 🖾 A_          | Branch             |        |       |         |         | 🛛 🖾 🛛 🖓 🖓 🖾       | nc <b>h</b>  |         |           |            |          |  |
|             | - 🖾 B_Branch    |                    |        |       |         |         | C_Branch          |              |         |           |            |          |  |
|             | - 🖾 C_Branch    |                    |        |       |         |         | 🖾 C4 Schedule     |              |         |           |            |          |  |
|             | - 🔄 C4 Schedule |                    |        |       |         |         | D_Branch          |              |         |           |            |          |  |
|             | - 🖾 D_Branch    |                    |        |       |         |         | 🛛 🖾 E_Bra         | nch          |         |           |            |          |  |
|             | - 🖾 E_Branch    |                    |        |       |         |         | 🛛 🖾 G_Bra         | nch          |         |           | ,          |          |  |
|             | 🗕 🖾 G_Branch    |                    |        |       |         |         | 🛛 🖾 I_Bran        | nch          |         |           |            |          |  |
|             | - 🔄 I_Branch    |                    |        |       |         |         | 🖾 J_Brar          | nch          |         |           |            |          |  |
|             | - 🖾 J_Branch    |                    |        |       |         |         | Cal_Bran          | nch          |         |           |            |          |  |
|             | - 🖾 L_Branch    |                    |        |       |         |         | 🛛 🛛 🖾 M_Bra       | 🖾 M_Branch   |         |           |            |          |  |
|             | - 🖾 M_Branch    |                    |        |       |         |         |                   |              |         |           |            |          |  |
|             |                 |                    |        |       |         |         | MINT 🗠            |              |         |           |            |          |  |
|             |                 |                    |        |       |         |         | 🖾 P_Bra           | Com P_Branch |         |           |            |          |  |
|             | - 🖾 P_Branch    |                    |        |       |         |         | 🖾 R_Bra           | inch         |         |           |            |          |  |
|             | - 🖾 R_Branch    |                    |        |       |         |         | S_Bra             | nch          |         |           |            |          |  |
|             | - 🖾 S_Branch    |                    |        |       |         |         |                   |              |         |           |            |          |  |
|             | - 🖾 SSAP        |                    |        |       |         |         |                   |              |         |           |            |          |  |
|             | — 🖾 SS          | LA                 |        |       |         |         | T_Bra             | nch          |         |           |            |          |  |
|             | – 🖾 T_          | Branch             |        |       |         |         | U_Bra             | inch         |         |           |            |          |  |
|             | - 🖾 U_Branch    |                    |        |       |         |         | X_Bra             | nch          |         |           |            |          |  |
|             | - 🖾 X_          | Branch             |        |       |         |         | []                |              |         |           |            |          |  |
|             |                 |                    |        |       |         |         |                   |              |         |           |            |          |  |
|             |                 |                    |        |       |         |         | 11                |              |         |           |            |          |  |

## To Connect to Network Drives or CD-ROM:

- 1. Double-click on the File Manager icon in the SIGAPPS (Common) group.
- 2. Select **Disk**, **Connect Network Drive** from the menu bar in the *File Manager* window. The *Connect Network Drive* dialogue box appears.
- 3. Select the appropriate drive.
- 4. Click on the **OK** button.

## **To Change Permissions:**

When you wish to save a document on the I:\ drive you may wish to modify the default permissions. The procedure to change permissions is as follows:

- 1. Double-click on the File Manager icon in the SIGAPPS (Common) group.
- 2. Select the I:\ drive, then single-click the file you wish to modify.

16